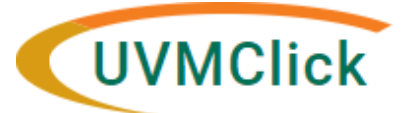

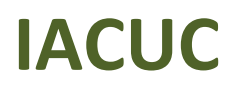

UVMClick Website UVMClick Login https://www.uvm.edu/ovpr/uvmclick https://rpo.connect.uvm.edu/IACUC Email Support UVMClick@uvm.edu

# What is a Proxy?

A Proxy is an optional security role assigned by the PI to another registration team member giving them authority to edit and submit new submissions on behalf of the PI for that one registration.

# General Guidance

- Pls assign Proxies
- Proxies are assigned on each protocol
- All Proxies MUST be named as a Protocol Team Member first (See IACUC User Guide - How to Create and Submit an Amendment)
- There can be one, multiple, or no Proxies assigned to a protocol
- All notifications that go to the PI will also go to the Proxy

# How to Assign a Proxy

#### Step 1

- The <u>**PI**</u> must log into UVMClick
- Search for the applicable protocol and click the protocol name to open it.
- \*\*TIP\*\* Don't forget! You can use the % character as a wildcard when searching for a protocol (see IACUC User Guide - Searching for a Protocol or Submission - for more details)

| » Dashboard               | Agreements                                                                        | COI                         | Facilities                | Grants                                 | IAC                  | CUC                      | IRB           | •••          |
|---------------------------|-----------------------------------------------------------------------------------|-----------------------------|---------------------------|----------------------------------------|----------------------|--------------------------|---------------|--------------|
| Submissions 2 Sta         | andard Library Co                                                                 | ncerns Inspec               | tions Meetings            | Reports                                | Trainir              | ng <b>1</b>              |               |              |
| Submissions               |                                                                                   |                             |                           |                                        |                      |                          |               |              |
| Please enter search terms | Click the protocol<br>protocol                                                    | name to open the            | You ca<br>wildcar         | n use the % sign<br>rd to search for a | n as a<br>a protocol |                          |               |              |
|                           | Research Teams In-Review Active Archived All Submissions   Filter by  ID   PROT0% |                             |                           |                                        |                      |                          |               |              |
|                           | and by State                                                                      | Pre-Sub <mark>%</mark>      | ▼ Date Modified           | emove Filter                           | State                | Submission Type          | PI First Name | PI Last Name |
|                           | ROTO201900009 Cathy                                                               | Test IACUC Protocol Sept 12 | 2 2019 9/12/2019 10:23    | PM Dattilio, Abbey L.                  | Pre-Submission       | New Protocol Application | Catherine     | Condon       |
|                           | 2 PROTO201900010 Short                                                            | Title                       | 9/12/2019 3:07            | PM                                     | Pre-Submission       | New Protocol Application | Lynn          | Tracy        |
|                           | ROTO201900011 Cathy Team Protocol                                                 |                             | 9/12/2019 3:02            | 9/12/2019 3:02 PM                      |                      | New Protocol Application | Catherine     | Condon       |
|                           | PROTO201900008 _Click                                                             | ACUCSubmission - 9/4/2019   | 9:29:27 PM 9/12/2019 2:44 | Mc                                     | Pre-Submission       | New Protocol Application | George        | Wellman      |

# Step 2

On the left side of the screen, click the activity called "Assign PI Proxy"

🛃 Assign PI Proxy

### Step 3

In the subsequent pop-up click the ellipse (...)

| Assig          | jn Pl Proxy                                                                                                    |           |          |       |  |  |  |  |
|----------------|----------------------------------------------------------------------------------------------------|-----------|----------|-------|--|--|--|--|
| A pro:<br>IACU | A proxy can perform PI responsibilities on your behalf, such as submitting the protocol to the IACUC, modifying the protocol, and submitting annual and triennial reviews. |           |          |       |  |  |  |  |
| 1.             | 1. Select protocol team members to act as proxy:                                                                                                    |           |          |       |  |  |  |  |
|                |                                                                                                    |           |          |       |  |  |  |  |
|                | First Name                                                                                                    | Last Name | Employer | Title |  |  |  |  |

#### There are no items to display

#### Step 4

A second pop-up will present. Select the name(s) of the person(s) you would like to name as a Proxy by checking the appropriate checkbox(es) next to their name and click OK.

**NOTE:** Only people named on your protocol will display. If the person you wish to add as a proxy does not display, you must add them to the list of protocol team members within your protocol smartform.

|   | 1                           |         |                     |       |          | . <u>.</u> |     |      |  |
|---|-----------------------------|---------|---------------------|-------|----------|------------|-----|------|--|
|   | Select One or More Persons  |         |                     |       |          |            |     |      |  |
| 1 | Filter by Last              | •       | Go                  | Clear | Advanced |            |     |      |  |
|   | Create Contact Deselect All |         |                     |       |          |            |     |      |  |
|   | Total Selected: 1           |         | III € 1-2 of 2 ► II |       |          |            |     |      |  |
|   | ▲ Last                      | First   | First Organization  |       |          |            |     |      |  |
|   | 🖸 Abajian                   | Michael | Nursir              | ng    |          |            |     |      |  |
|   | 🗆 Abajian                   | John    | John Anesthesiolo   |       |          |            |     |      |  |
|   | Total Selected: 1           |         | I ≤ 1-2 of 2 >>     |       |          |            |     |      |  |
|   |                             |         |                     | 2     |          | • ок       | Car | ncel |  |

### Step 5

Click OK again

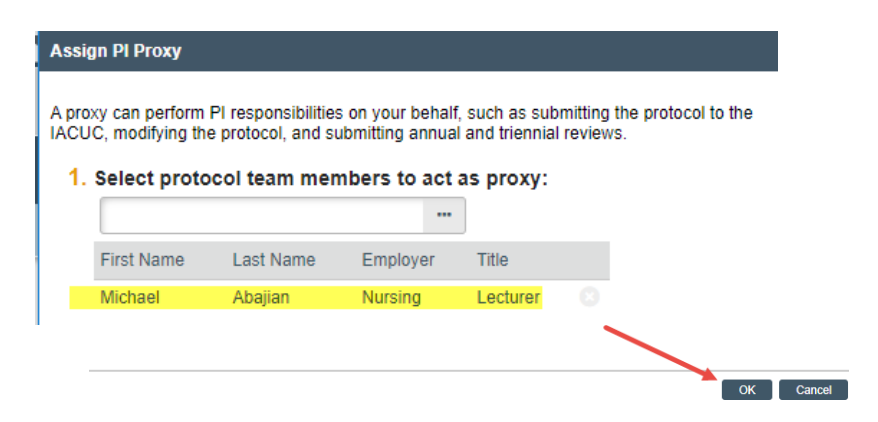

# The new choice will now display at the top of the protocol workspace

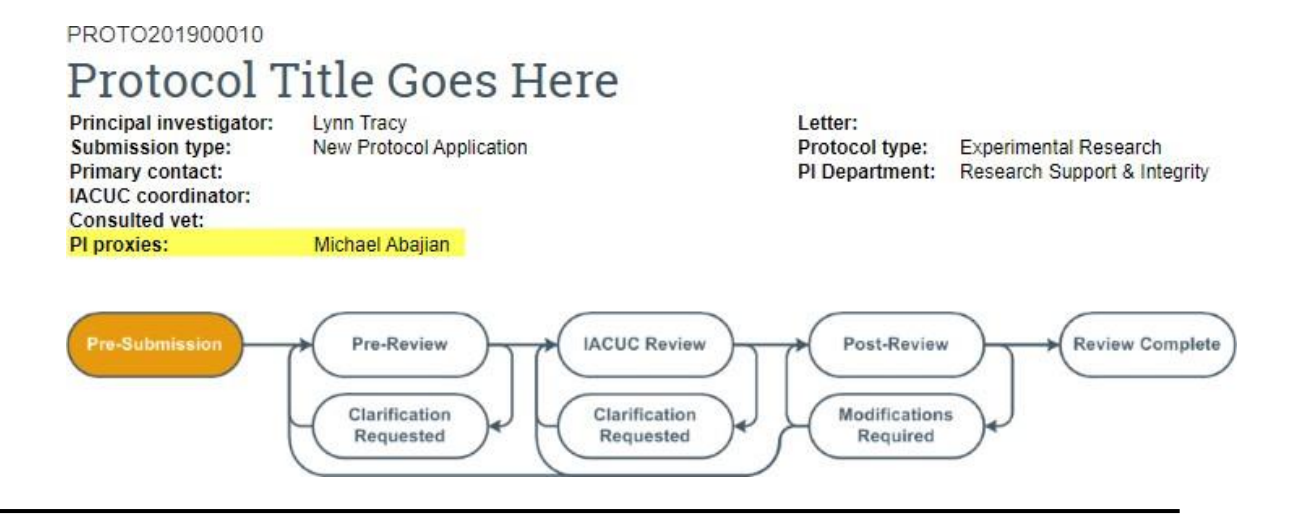